## INTERACT – Interactive Manual Assembly Operations for the Human-Centered Workplaces of the Future

| Grant Agreement Number |   | 611007                                                                  |
|------------------------|---|-------------------------------------------------------------------------|
|                        | : | INTERACT                                                                |
| Project Start Date     | : | 1st October, 2013                                                       |
| Consortium             | : | DAIMLER AG (DAIMLER)- Project Coordinator                               |
|                        |   | ELECTROLUX ITALIA S.P.A. (ELECTROLUX)                                   |
|                        |   | INTRASOFT INTERNATIONAL SA (INTRASOFT)                                  |
|                        |   | IMK AUTOMOTIVE GMBH (IMK)                                               |
|                        |   | EMPHASIS TELEMATICS AE (EMPHASIS)                                       |
|                        |   | HADATAP SP ZOO (HADATAP)                                                |
|                        |   | UNIVERSITY OF PATRAS (LMS)                                              |
|                        |   | UNIVERSITAET ULM (IMI)                                                  |
|                        |   | DEUTSCHES FORSCHUNGSZENTRUM FUER KUENSTLICHE<br>INTELLIGENZ GMBH (DFKI) |

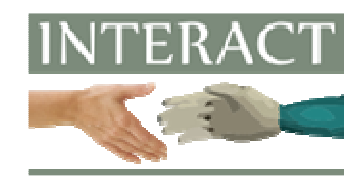

| Title        | : | Public version of INTERACT Enterprise Application Platform and Human<br>Simulation/Ergonomics Assessment App |
|--------------|---|----------------------------------------------------------------------------------------------------|
| Reference    | : | D5.3.3                                                                                                    |
| Availability | : | Public (PU)                                                                                                  |
| Date         | : | 31/03/2016                                                                                                   |
| Author/s     | : | INTRASOFT                                                                                                    |
| Circulation  | : | EU, INTERACT consortium                                                                                      |

## **Summary:**

This document accompanies the deliverable indicating the location of the public version of INTERACT Integrated platform.

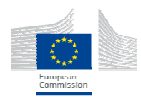

The INTERACT project (611007) is co-funded by the European Commission under the 7th Framework Programme.

This document reflects only authors' views. The Europena Commission is not liable for any use that may be done of the information contained therein.

## PUBLIC VERSION OF INTERACT EAP AND APPS

A public version of INTERACT Integrated platform is accessible from the url:

http://150.140.148.224:8888/eap/

Credentials for a plain user are:

Username: user

Password: user

The INTERACT Integrated platform contents are documented in the public deliverable D5.4.1 and are also accessible from the login screen (link above) by clicking the Electronic Handbook link.

Please note that only Chrome browser is supported and cache should be disabled. For disabling cache open Chrome and press "F12" function key, then look for "Disable cache" checkbox in the new panel and make sure is checked as in the image below:

| Eler | ments | Console |   | Sources      | Network       | Timeline Profiles | Resources   | Security | Audits |
|------|-------|---------|---|--------------|---------------|-------------------|-------------|----------|--------|
|      | 7     | View:   | ≣ | $\mathbb{R}$ | ] Preservelog | 🗹 Disable cache   | Nothrottlin | g        | •      |
|      |       |         |   |              |               |                   |             |          |        |

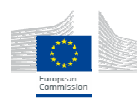

The INTERACT project (611007) is co-funded by the European Commission under the 7th Framework Programme.